## ΟΔΗΓΙΕΣ ΕΓΚΑΤΑΣΤΑΣΗΣ ΚΑΙ ΛΕΙΤΟΥΡΓΙΑΣ ΔΙΚΤΥΑΚΩΝ ΚΑΜΕΡΩΝ ΣΕΙΡΑΣ ΧΜ

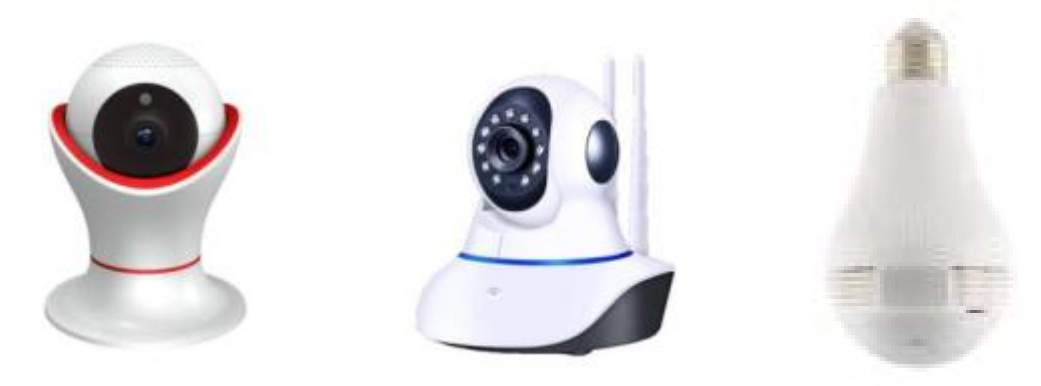

#### ΒΑΣΙΚΕΣ ΟΔΗΓΙΕΣ ΑΣΦΑΛΕΙΑΣ

- Η εγγύηση παύει να ισχύει αν η συσκευή χρησιμοποιηθεί με τρόπο ή σκοπό διαφορετικό από αυτόν που αναφέρεται στις οδηγίες χρήσης.
- Ο κατασκευαστής και ο εισαγωγέας του προϊόντος καμία ευθύνη δεν φέρουν για άμεσες ή έμμεσα επαγόμενες ζημιές που προέρχονται από λανθασμένη χρήση ή χρήση ανακόλουθη με όσα αναφέρονται στις οδηγίες χρήσης και προφύλαξης. Σε κάθε μια από τις παραπάνω περιπτώσεις η εγγύηση της συσκευής παύει να ισχύει.
- Απαγορεύεται οποιαδήποτε μετατροπή σε οποιοδήποτε εξάρτημα ή τμήμα της συσκευής. Οποιαδήποτε μετατροπή μπορεί να προκαλέσει σημαντικούς κινδύνους ενώ αναιρεί και την ισχύ του σήματος CE που φέρουν οι συσκευές.
- Οποιαδήποτε επισκευή του προϊόντος πρέπει να γίνεται μόνο από ειδικευμένους τεχνικούς.
- Οι κάμερες Wi-Fi της σειράς XM ΔΕΝ είναι παιχνίδια και πρέπει να κρατούνται μακριά από παιδιά. Περιέχουν μικρά εξαρτήματα που μπορεί να θέσουν σε κίνδυνο την υγεία του παιδιού αν τα κα»ταπ»ιεί ή τα βάλλει στο στόμα του.
- Ο ι κάμερες προορίζονται για χρήση MONO σε εσωτερικούς χώρους στους οποίους δεν υπάρχει υγρασία.
- Ποτέ μην χρησιμοποιείτε τις κάμερες σε περιβάλλον όπου υπάρχει υψηλή συγκέντρωση σκόνης, υπάρχουν εύφλεκτα υλικά ή αέρια, ή χημικά διαλυτικά κλπ.
   Υπάρχει σοβαρός κίνδυνος έκρηξης ή πυρκαγιάς.
- Μην αφήνετε τα υλικά της συσκευασίας σε σημείο που μπορεί να έχουν πρόσβαση παιδιά, τα υλικά συσκευασίας μπορεί να αποδειχθούν επικίνδυνα για αυτά.
- Πάντα να χειρίζεστε τις κάμερες με προσοχή, μπορεί να καταστραφούν από κρούση ή τυχαία πτώση τους, ακόμα και από χαμηλό ύψος.

# ΟΔΗΓΙΕΣ ΕΓΚΑΤΑΣΤΑΣΗΣ ΕΦΑΡΜΟΓΗΣ IPC 360 ΓΙΑ ΚΑΜΕΡΕΣ Wi-Fi της σειράς XM.

Την εφαρμογή IPC 360 μπορείτε να την εγκαταστήσετε στο κινητό είτε αναζητώντας της στο Play Store \* (προτείνεται) είτε σκανάροντας το QR code που θα βρείτε στο αγγλικό φυλλάδιο οδηγιών χρήσης.

Όταν έχει ολοκληρωθεί η εγκατάσταση του προγράμματος θα εμφανισθεί το εικονίδιο της εφαρμογής 🧕.

\*Οδηγίες για το πώς θα εγγραφείτε στο play store μπορείτε να βρείτε στον παρακάτω δικτυακό τόπο: https://support.google.com/googleplay/answer/2521798?hl=el

#### Οδηγίες εγγραφής στην εφαρμογής IPC 360

Αρχικά θα σας ζητηθεί να εγγραφείτε σαν χρήστης (κάντε «ταπ» στο Sign Up) της εφαρμογής βάζοντας το mail σας . Κάνοντας «ταπ» στο Obtain θα σας αποσταλεί ένας κωδικός στο email που δηλώσατε. Χρησιμοποιήστε τον κωδικό για να βάλετε ένα password στον λογαριασμό σας και να ολοκληρώσετε την εγγραφή στην εφαρμογή.

|                       |                  | < Retrieve password                | < Retrieve password            |
|-----------------------|------------------|------------------------------------|--------------------------------|
| 6                     |                  |                                    | A New password(6or characters) |
|                       |                  | 8 Enter cell phone/email           | 🔒 Confirm password             |
| 😗 Enter cell phone/er | nail 🔒           | Verification code(6 digits) Obtain | Canfirm                        |
| 🙆 Enter password      | 6 Ø              | Next                               |                                |
|                       | Experience >     |                                    |                                |
| Sign                  | m                |                                    |                                |
| Sign up               | Forget password? |                                    |                                |
|                       |                  |                                    |                                |
|                       |                  |                                    |                                |

Όταν έχετε εγγραφεί σαν χρήστης στο IPC 360 ανοίξτε την στο κινητό σας και επιλέξτε ADD (το σύμβολό + πάνω δεξιά στην οθόνη) .

Συνδέστε την κάμερα σας με την τροφοδοσία της , περιμένετε μέχρι η κάμερα να έρθει σε κανονική κατάσταση λειτουργίας (θα ακουστούν δυο σύντομοι ήχοι ).

#### Στην συνέχεια επιλέξτε WiFi

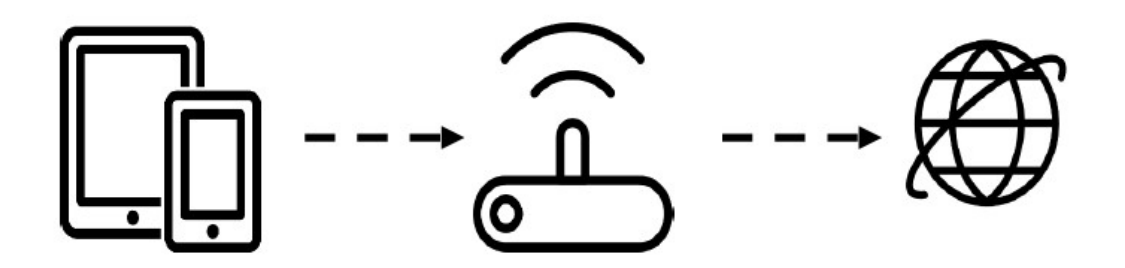

Κάντε «ταπ» στην επιλογή NEXT

Πιέστε παρατεταμένα το κουμπί RESET στην κάμερα, μόλις ακουστούν δύο σύντομοι ήχοι πιέστε NEXT στην οθόνη του κινητού σας.

Επιλέξτε το ασύρματο δίκτυο που είναι συνδεδεμένο το κινητό σας και θα συνδεθεί η κάμερα και εισάγετε τον κωδικό του Wi-FI δικτύου και πιέστε το NEXT

| Access internet by conne<br>router or AP (5G WI | ecting to WLAN<br>AN is not |
|-------------------------------------------------|-----------------------------|
| WiFi: TP-LINK_test                              | 1                           |
|                                                 | 14                          |
| Next                                            |                             |
|                                                 |                             |
|                                                 |                             |
|                                                 |                             |
|                                                 |                             |

Επιλέξτε την χώρα (Ελλάδα) και πιέστε το ΝΕΧΤ (πλησιάστε τον κινητό σας στην κάμερα δυναμώστε την ένταση του ήχου στο κινητό για να ακούτε τους προειδοποιητικού ήχους)

Περιμένετε μέχρι να ολοκληρωθούν οι ρυθμίσεις (θα ακουστεί ένας διπλός ενδεικτικός ήχος από την κάμερα).

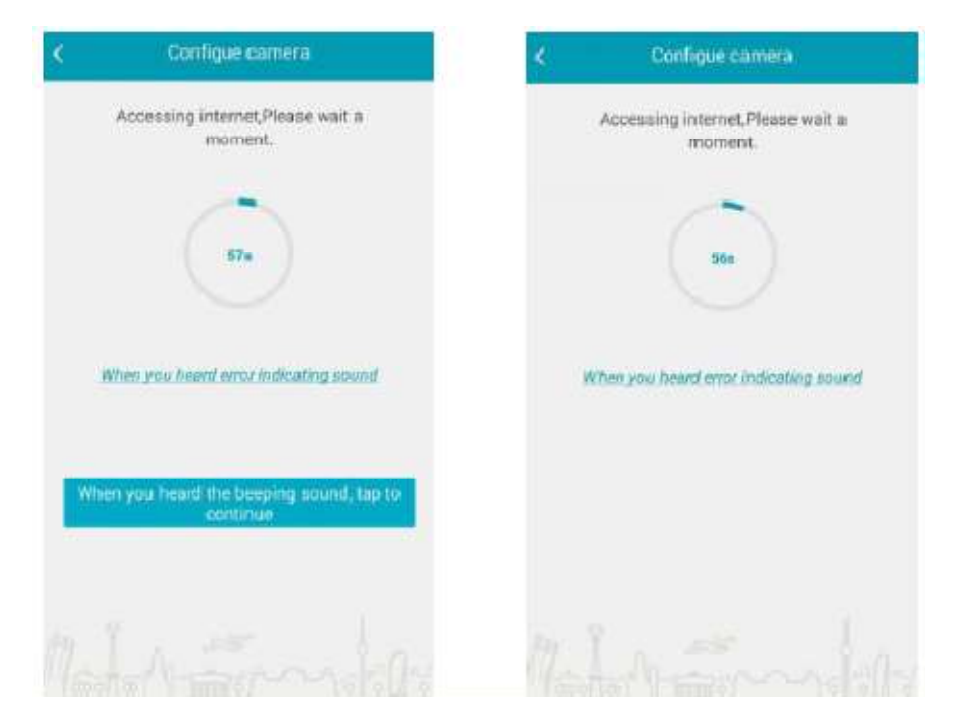

Ονομάστε την κάμερα.

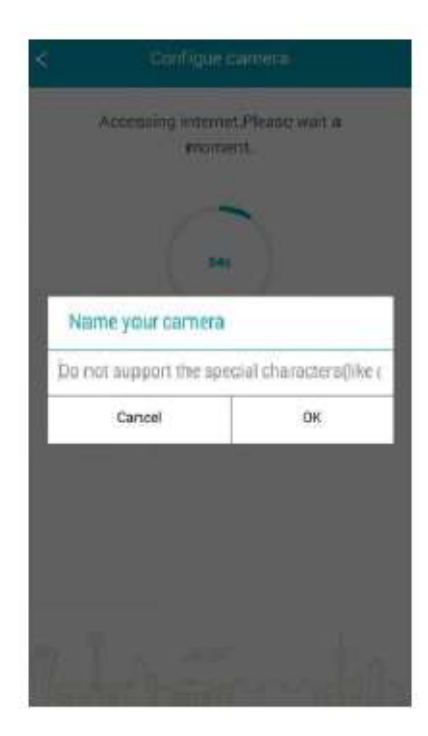

Στην συνέχεια ή κάμερα σας θα εμφανίζεται στην αρχική οθόνη.

Ακουμπώντας το εικονίδιο της όταν είναι συνδεδεμένη στο δίκτυο θα εμφανίζετε η εικόνα από αυτή

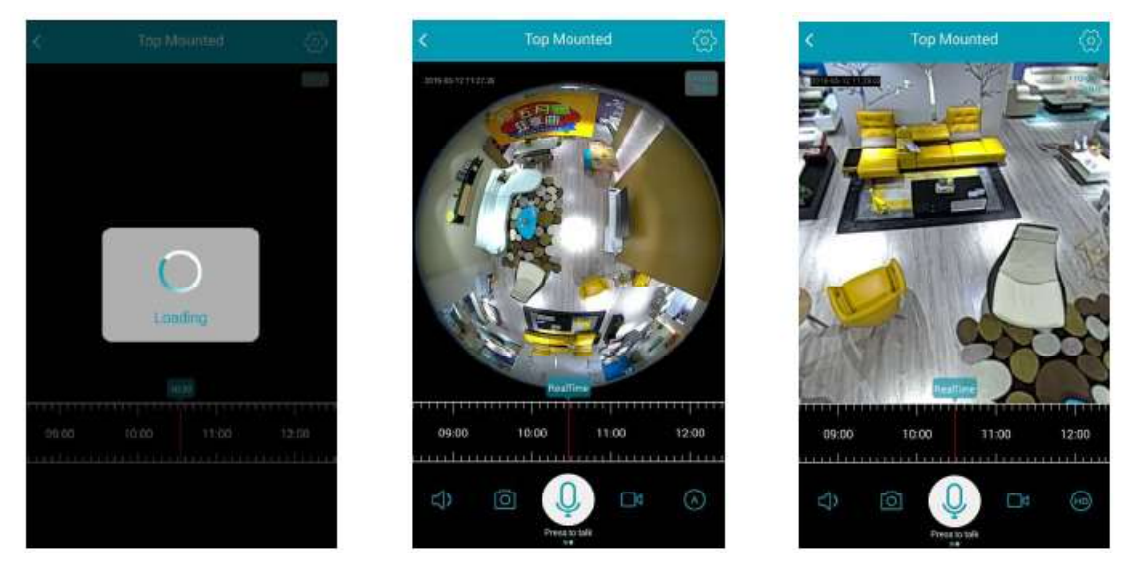

Η εφαρμογή επιτρέπει να έχετε πανοραμική εικόνα, να την περιστρέψετε, να μεγεθύνετε ένα κομμάτι της κλπ όπως σε οποιαδήποτε εφαρμογή απεικόνισης του κινητού σας.

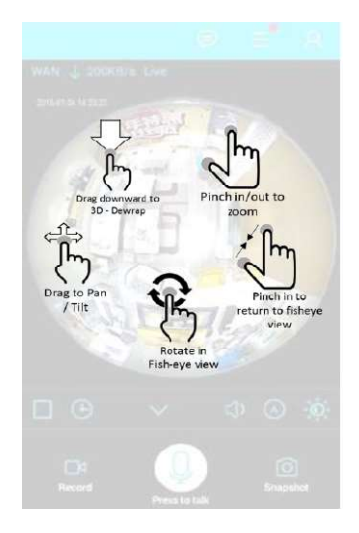

### Τι σημαίνουν τα σύμβολα στο κάτω μέρος της οθόνης

| Σύμβολο     |                                                        |  |
|-------------|--------------------------------------------------------|--|
| <           | Έξοδος από οθόνη παρακολούθησης                        |  |
| <u>ଚ୍</u>   | Μενού ρυθμίσεων                                        |  |
| 09:00 10:00 | Χρονική ένδειξη αναπαραγωγής από κάρτα SD              |  |
| 5)          | Ενεργοποίηση ήχου                                      |  |
| Ó           | Λήψη φωτογραφίας οθόνης (Screen Shot)                  |  |
| Q           | Ενεργοποίηση αμφίδρομης ηχητικής επικοινωνίας          |  |
|             | Έναρξη εγγραφής στη μνήμη του τηλεφώνου                |  |
|             | Σταμάτημα εγγραφής στη μνήμη του τηλεφώνου             |  |
|             | Επιλογή ανάλυσης                                       |  |
| -           | Ενεργοποίηση φωτισμού (σε όσα μοντέλα είναι διαθέσιμο) |  |
|             |                                                        |  |

#### Αναπαραγωγή εγγραφής

Αν έχετε βάλει μνήμη SD στην κάμερα μπορείτε από την εφαρμογή να αναπαράξετε τις εγγραφές που έχουν γίνει χρησιμοποιώντας την μπάρα χρονικής ένδειξης

για να επιλέξετε την χρονική περίοδο που θέλετε να δείτε. Κάντε "ταπ" στο

εικονίδιο 📧 για να εγγράψετε την αναπαραγωγή τοπικά στην μνήμη του κινητού

σας και κάντε "ταπ" στο εικονίδιο **μ**για να σταματήσετε την εγγραφή. Η εγγραφή θα υπάρχει στην μνήμη του κινητού σας σε ένα αρχείου που θα έχει την ονομασία IPC 360.

#### Σχετικά με την μνήμη SD

Δ Προσοχή όταν τοποθετείτε ή αφαιρείτε κάρτα μνήμης στη κάμερα αυτή πρέπει να είναι αποσυνδεμένη από την τροφοδοσία της. Αν η κάμερα είναι σε κανονική λειτουργία υπάρχει κίνδυνος καταστροφής της κάμερας και της μνήμης. Αυτού του είδους η βλάβη δεν καλύπτεται από την εγγύηση της συσκευής.

Η ελάχιστη χωρητικότητα μνήμης που μπορεί να δεχτεί η κάμερα είναι 16GB ενώ η μέγιστη 128GB κατά προσέγγιση ο χρόνος εγγραφής εμφανίζεται στον παρακάτω πίνακα

| Micro SD | Διάρκεια εγγραφής |
|----------|-------------------|
| 16GB     | 1 ημέρα           |
| 32GB     | 2 ημέρες          |
| 64GB     | Έως 5 ημέρες      |
| 128GB    | Έως 10 ημέρες     |

#### Δήλωση συμμόρφωσης CE

Με την παρούσα η Teleimpex δηλώνει ότι η σειρά XM δικτυακών καμερών Wi-Fi συμμορφώνεται προς τις ουσιώδεις απαιτήσεις και τις λοιπές σχετικές διατάξεις της οδηγίας RED directive (2014/53/EU Radio Equipment Directive) και φέρει τη σήμανση CE. Αντίγραφο της δήλωσης συμμόρφωσης είναι διαθέσιμη στη διεύθυνση: <u>http://www.tele.gr/gr/content/certificates.</u>

Οι όροι εγγύησης του προϊόντος αναφέρονται στην ιστοσελίδα http://www.tele.gr/gr/content/terms

Για οποιαδήποτε επιπλέον πληροφορία μπορείτε να επικοινωνήσετε στο τηλέφωνο 216.400.3900 ή μέσω ηλεκτρονικού ταχυδρομείου στο service@tele.gr

Αν και το προϊόν δεν περιέχει βλαβερά υλικά μετά το τέλος της ωφέλιμης ζωής του πρέπει να ανακυκλώνεται σύμφωνα με τους τοπικούς και Ευρωπαϊκούς κανονισμούς για την ανακύκλωση ηλεκτρονικών συσκευών.